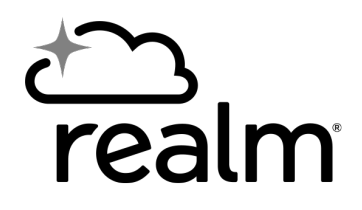

## **Getting Started with Realm**

| <b>Watch the walkthrough video:</b> if you would like a guided walkthrough of Realm, visit <u>catonsvillepres.org/realm</u> and watch the walkthrough video.                                                                                                    |
|----------------------------------------------------------------------------------------------------|
| <b>If you haven't yet, create your account</b> : You received an invitation email to create an account. Follow its instructions to set up your account.                                                                                                    |
| <b>Sign in</b> : You can sign in by visiting <u>catonsvillepres.org</u> and selecting "Member login" from the top menu.                                                                                                    |
| <b>Bookmark the page for quick access</b> : If you want quicker access<br>to Realm, you can create a bookmark in your web browser. If<br>you don't know how to do this, search the web for instructions<br>specific to your browser (Chrome, Safari, Edge, etc.) |
| <b>Adjust your privacy</b> : select "Privacy" from the settings menu and fine-tune your privacy.                                                                                                    |
| Tip: the phrase "users with responsibilities only" refers to staff members.                                                                                                    |
| <b>Adjust your notifications</b> : select "Notifications" from the settings<br>menu and check that your notification settings reflect your<br>personal preferences.                                                                                              |
| <b>Download the Realm Connect app</b> : if you'd like access to Realm<br>on your mobile device, open the Google Play or Apple App store<br>and search for "Realm Connect." The icon is blue with a gold star.                                                    |

When you open the app, you might be asked to sign in with MinistryLogin. If you receive that notification, agree with it - that's Realm trying to sign you in!